## Teamviewer

Teamviewer är ett program som tillåter fjärrsupport. Exempel om du skulle behöva hjälp med ett problem som rör föreningen eller föreningsdatorn har jag då möjlighet att via Teamviewer styra din dator och på så sätt hjälpa dig att lösa problemet.

Programmet finns förinstallerat på föreningsdatorn och ligger på skrivbordet men går att installera gratis på vilken dator som helst.

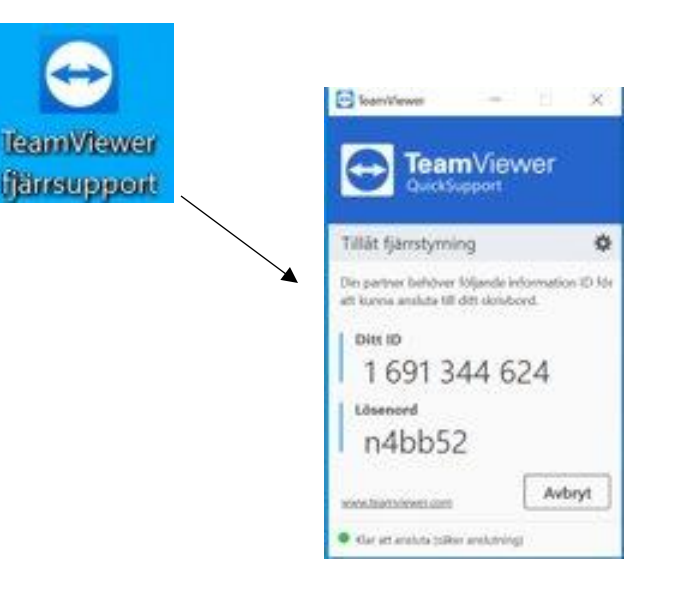

När du klickat på ikonen för Teamviewer kommer du få upp en ny ruta med ditt ID-nummer och lösenord. Dessa anger du till den person som vill ansluta sig till din dator så upprättas en anslutning mellan datorerna och den andra personen kan då styra din dator. Du kommer hela tiden att se vad som händer och kan när som helst avbryta anslutningen.

## Teamviewer

- När det finns en upprättad anslutning kommer du kunna se detta genom att denna ikon finns i nedre högra hörnet, även skärmen kommer byta färg.
- Ni kan skriva till varandra genom att klicka på ikonen med 2st pratbubblor.
- Det går att gömma undan fliken om den är ivägen genom att klicka på den lilla pilen på vänstra sidan.
- För att avsluta anslutningen klickar du på krysset i högra hörnet.

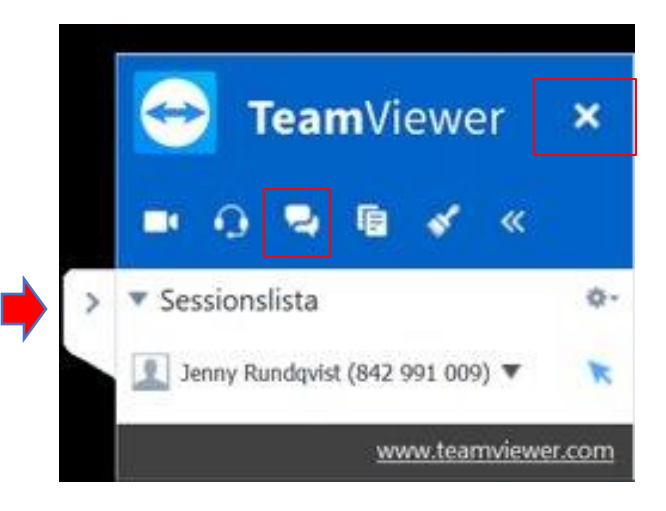

## Ladda ner Teamviewer

För att ladda ner Teamviewer går du först till sidan: <u>https://www.teamviewer.com/sv/ladda-ner/windows/</u>. Och klickar på den gröna knappen

| TeamViewer Download för Windows     Greiner och sonne och lagende endersynetice enteredenter     Sonne och ander och lagende endersynetice enteredenter     Sonne och ander och lagende endersynetice enteree     Sonne och ander och lagende endersynetice enteree     Sonne och ander och lagende endersynetice enteree     Sonne och ander och lagende endersynetice enteree     Sonne och ander och lagende endersynetice     Sonne och ander och lagende endersynetice     Sonne och ander och ander o |   | -     | Villement III Teachtrant                                           |                                                                     |                                                                                |                       |                                        |            |
|----------------------------------------------------------------------------------------------------|---|-------|--------------------------------------------------------------------|---------------------------------------------------------------------|--------------------------------------------------------------------------------|-----------------------|----------------------------------------|------------|
| Image: Section of the section of the section of th                       | 0 | loner | Pjørsupport, åtionst til egen dator, nöten, presentatore           | (Lattin rev)                                                        |                                                                                | en/en/adds men/window | Pater Louise                           | Thamilerve |
|                                                                                                    |   |       | Hur vill du gå vidare?                                             |                                                                     |                                                                                |                       |                                        | -          |
| Image: Strategy of the second second seco         |   |       | @ Installers                                                       | 1000                                                                | 0.000                                                                          |                       |                                        |            |
| Normal         View         Linux         Drive         © Nor endast           Team/Viewer Download för Windows         Inserväll du använda Team/Viewer?         Inserväll du använda Team/Viewer?           Excloser von under och upfinde ensumge mitter entern         Inserväll du använda Team/Viewer?         Inserväll du använda Team/Viewer?           Excloser von under och upfinde ensumge mitter entern         Inserväll du använda Team/Viewer?         Inserväll du använda Team/Viewer?           Excloser von under och upfinde ensumge mitter entern         Inserväll du alternativen ovan         Inserväll du alternativen ovan                                                                                                    |   |       | 🗇 Installera för att fjärstyra datom senare                        | 9                                                                   | 0                                                                              |                       | 4                                      |            |
| TeamViewer Download för Windows                                                                                                    |   |       | C Kor endest                                                       | Christi                                                             | Linux                                                                          | Vac                   | Nonite of                              |            |
| TeamViewer Download för Windows                                                                                                    |   |       | Hur vill du använda Teamthewer?                                    |                                                                     |                                                                                |                       |                                        |            |
| TeamViewer Download för Windows                                                                                                    |   |       | C foretagikonnerstellt bruk                                        |                                                                     |                                                                                |                       |                                        |            |
| Endown experimental contradiente anticipage materialmente     Endowner och appende anticipage materialmente     Endowner och appende anticipage                                                                                                    |   |       | @ privat,kke kommersellt bruk                                      | TeamViewer Download for Windows                                     |                                                                                |                       |                                        |            |
| C Factorer on second using                                                                                                    |   |       | 🗇 bāda alternativen ovan                                           | (2) Etableta exonomiande och Uppfende anskatietigid metale einerati |                                                                                |                       |                                        |            |
|                                                                                                    |   |       |                                                                    |                                                                     |                                                                                | otimatid              | <ol> <li>Facilitation of an</li> </ol> |            |
| Boga shahala Teamlawee Utakansus dheeledart atter tarrawigen                                                                                                    |   |       | Visa avancerade installningar                                      |                                                                     | <ul> <li>Bota anianta Trammiever star subseconselector de carronger</li> </ul> |                       |                                        |            |
| University I on and an du forsite addition du forsite table                                                                                                    |   |       | Operational Lock and at the forming application of logical-tailors |                                                                     | -                                                                              |                       | _                                      |            |

När du klickat i som på bilden klickar du på "Godkänn-slutför"

Det kan vara så att det kommer fler steg i installationen, försök i så fall att följa dessa.